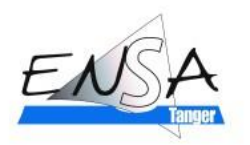

# **Guide d'inscription à ENSAT-PASSERELLE**

| <u>Etape I :</u> C<br>Veuillez clique | <b>Créer un co</b><br>ersur:                                      | ompte                                                                                                    |                                        |                  |  |
|---------------------------------------|-------------------------------------------------------------------|----------------------------------------------------------------------------------------------------|----------------------------------------|------------------|--|
| ENSA                                  | Accueil Étapes Cycles Chiffres                                    |                                                                                                    | 은 Se connecter                         | Créer un compte  |  |
| 1 Crár un compte                      | Pour<br>candida<br>d'accès au<br>Cycle In<br>Tanger, vo<br>les ét | ETAPES A SUIVRE<br>soumettre votre<br>ature au concou<br>u premiére anné<br>ogénieur de l'EN<br>ous devez passe<br>apes suivantes : | e<br>irs<br>ée de<br>ISA<br>r par<br>: | 4. Soumettre une |  |

Entrez les informations demandées pour l'inscription :

| ENSA                           | S'inscrire                |                           |
|--------------------------------|---------------------------|---------------------------|
| la Plateforme Ensat Passerelle | Prénom<br>XXXXXXXX        | Nom                       |
|                                | E-mail XXXXXXX@gmail.com  | CNE                       |
|                                | Mot de passe              | Confirmer le mot de passe |
|                                | S'in<br>Vous avez déjà un | scrire                    |

Après avoir complété les informations, veuillez vérifier votre email en cliquant sur :

| ←             | ¥               | 0                                               | Ū                                   | Ľ         | $\odot$   | Ø4       |        | •       | D | : |
|---------------|-----------------|-------------------------------------------------|-------------------------------------|-----------|-----------|----------|--------|---------|---|---|
|               | Vér             | ificat                                          | tion o                              | de l'en   | nail I    | Boîte de | e réce | ption > | × |   |
|               | A moi           | •                                               |                                     | 29        |           |          |        |         |   |   |
| $\rightarrow$ | Bonjo<br>Clique | ur TES <sup>-</sup><br>ez sur le<br>érifier l'e | Γ,<br>e bouton<br><mark>mail</mark> | ci-dessoı | is pour v | vérifier | votre  | email   | 4 |   |
|               | ٢               | Répo                                            | ndre                                | ( r T     | ransféi   | rer      |        |         |   |   |

Ensuite, attendez l'activation de l'admin.

### **Etape 2 : Se connecter**

Après activation de votre compte, vous pouvez vous connecter :

| ENSA                           | S'inscrire        |                              |
|--------------------------------|-------------------|------------------------------|
| ion of                         | Prénom            | Nom                          |
| la Plateforme Ensat Passerelle | XXXXXXXX          | ΥΥΥΥΥΥΥΥΥ                    |
|                                | E-mail            | CNE                          |
|                                | XXXXXXX@gmail.com | n P11111111                  |
| (())                           | Mot de passe      | Confirmer le mot de passe    |
|                                |                   |                              |
| ···· 🏓                         |                   | S'inscrire                   |
|                                | Vous avez déjà    | un compte ? <u>Connexion</u> |

Entrez votre email et votre mot de passe :

|           | Se conr               | necter                   |  |
|-----------|-----------------------|--------------------------|--|
| - Email - |                       |                          |  |
| XXXX      | XX@gmail.com          |                          |  |
| Mot de    | basse                 |                          |  |
|           |                       |                          |  |
|           | Se conne              | cter                     |  |
| ,         | /ous n'avez pas de co | mpte ? <u>S'inscrire</u> |  |
|           | Mot de passe          | oublié ?                 |  |

## Etape 3 : Créer un profil

Maintenant, créez votre profil en complétant les informations demandées :

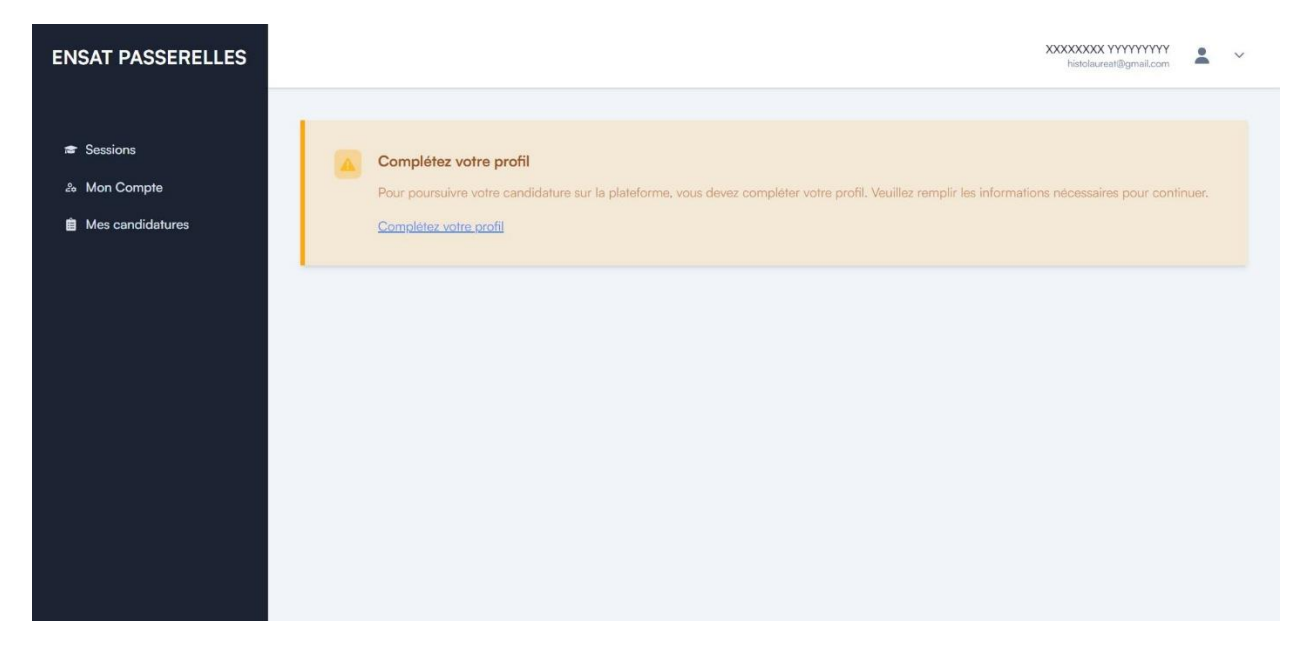

| ENSAT PASSERELLES |                                 |                |                        | XXXXXXXXX YYYYYYYYY<br>histolaureat@gmail.com | ~ |
|-------------------|---------------------------------|----------------|------------------------|-----------------------------------------------|---|
| 🕿 Sessions        | Fiche de Profil de C            | Candidature    |                        |                                               |   |
| & Mon Compte      | Informations Personnelles       |                |                        |                                               |   |
| Mes candidatures  | Prénom                          | Nom de Famille | Email                  | CNE / Massar                                  |   |
|                   | XXXXXXXXX                       | ΥΥΥΥΥΥΥΥΥ      | histolaureat@gmail.com | PIIIIIIII                                     |   |
|                   | Date de Naissance               |                | Sex                    |                                               |   |
|                   | mm/dd/yyyy                      |                | Homme                  |                                               | ~ |
|                   | Choisiasez la date de naissance |                | Choisissez votre sexe  |                                               |   |
|                   | Numéro de Téléphone             |                | Ville                  |                                               |   |
|                   | Numéro de Téléphone             |                | Ville                  |                                               |   |
|                   | Entrer votre telephone          |                | Entrer votre ville     |                                               |   |
|                   |                                 |                |                        |                                               |   |
|                   | Baccalauréat                    |                |                        |                                               |   |

#### Baccalauréat

| Académie                       | Etablissement              |
|--------------------------------|----------------------------|
| Sélectionnez ~                 | Etablissement              |
| Sélectionnez une académie      | Entrer l'établissement     |
| Année d'obtention              | La moyenne                 |
| Année d'obtention              | La moyenne                 |
| Choisir année obtention de bac | Enter votre moyenne de bac |
| Mention                        |                            |
| Très bien 🗸                    |                            |
| Fichier Bac                    | Fichier Relevé             |
| Choose File No file chosen     | Choose File No file chosen |
|                                |                            |

| Entrer l'année d'obtention de | diplome        |                | Entrer la note     |                                |
|-------------------------------|----------------|----------------|--------------------|--------------------------------|
| Mention                       |                |                | Fichier Diplome    |                                |
| Très bien                     |                |                | ✓ Choose File No f | ile chosen                     |
| Semestre                      | Année          | Note           | Mention            | Relevé de notes                |
| SI                            | Année          | Note           | Très bien          | Choose File No file chosen     |
|                               | Entrer l'année | Entrer la note |                    |                                |
| Semestre                      | Année          | Note           | Mention            | Relevé de notes                |
| S2                            | Année          | Note           | Très bien          | Choose File No file chosen     |
|                               | Entrer l'année | Entrer la note |                    |                                |
| Semestre                      | Année          | Note           | Mention            | Relevé de notes                |
| S3                            | Année          | Note           | Très bien          | Choose File     No file chosen |
|                               | Entrer l'année | Entrer la note |                    |                                |
| Semestre                      | Année          | Note           | Mention            | Relevé de notes                |
| S4                            | Année          | Note           | Très bien          | ← Choose File No file chosen   |
|                               | Entrer l'année | Entrer la note |                    |                                |

### **Etape 4 : Soumettre une candidature**

Après avoir créé vote profil, allez à la rubrique session, cliquez sur voir puis cliquez sur la filière et glissez votre choix :

| ENSAT PASSERELLES          |                                                         | XXXXXXXXX YYYYYYYYY<br>histolaureat@igmail.com | • | ~ |
|----------------------------|---------------------------------------------------------|------------------------------------------------|---|---|
| き Sessions<br>む Mon Compte | Glissez et ordonner votre choix.                        |                                                |   |   |
| Mes candidatures           | TEST<br>Filiere : GSEAI<br>Diplome Requis : BAC_PLUS_2  | එ 1                                            |   |   |
|                            | TESTI<br>Filiere : G3EII<br>Diplôme Requis : BAC_PLUS_2 | එ 2                                            |   |   |
|                            | Étro Candidat                                           |                                                |   |   |

Vous pouvez modifier votre choix tant que la date de fin de session n'est pas achevée :

|                  |                                                        | A Mon compte |
|------------------|--------------------------------------------------------|--------------|
|                  | Glissez et réordonner votre choix.                     | E Logout     |
| & Mon Compte     |                                                        |              |
| Mes candidatures | TEST<br>Filiere : GSEA1<br>Diplome Requis : BAC_PLUS_2 | 01           |
|                  | TESTI<br>Filere : GSEI                                 | Ö 2          |
|                  | Diplôme Requis : BAC_PLUS_2                            |              |

Vous pouvez modifier vos informations à tout moment.

### XXXXXXXXXX YYYYYYYYY Listelaureatiligmail.com

|   | Compte                                          |                     |  |
|---|-------------------------------------------------|---------------------|--|
|   | Informations Personnelles Bac Diplome Semestres |                     |  |
| 3 | Informations Personnelles                       |                     |  |
|   | Prénom                                          | Nom de Famille      |  |
|   | 30000000X                                       | ΥΥΥΥΥΥΥΥΥ           |  |
|   | Email                                           | CNE/Massar          |  |
|   | histolaureat@gmail.com                          | PHIHH               |  |
|   | Genre                                           | Numero de Téléphone |  |
|   | Homme                                           | ~ 02202020          |  |
|   | Ville                                           | Date de Naissance   |  |
|   | Asilah                                          | 2024-08-28          |  |
|   |                                                 |                     |  |

#### Compte

| Baccalauréat      |   |               |
|-------------------|---|---------------|
| kcadémie          |   | Etablissement |
| Tanger-Tétouan    | ~ | bir anazran   |
| Année d'obtention |   | La moyenne    |
| 2019              |   | 17            |
| Aention           |   |               |
| Très bien         | Ý |               |
|                   |   |               |

#### Compte

| Diplôme                        |                   |
|--------------------------------|-------------------|
| lom du Diplôme                 | Etablissement     |
| Deust                          | FSF               |
| Jniversité                     | Année d'obtention |
| sidi-mohammed-ben-abdellah-fes | 2021              |
| lote                           | Mention           |
| 14.6                           | Bien              |
|                                |                   |

| Comple |
|--------|
|--------|

| formations Personnelles | Bac Diplon | ne Semestres |           |                     |
|-------------------------|------------|--------------|-----------|---------------------|
| SI                      |            |              |           |                     |
| Année                   | Note       |              | Mention   | ☑ Justification (1) |
| 2020                    | 20         | )            | TRES_BIEN | ∠ Modifier          |
|                         |            |              |           |                     |
| S2                      |            |              |           |                     |
| Année                   | Note       |              | Mention   | Justification (1)   |
| 2020                    | 16         |              | TRES_BIEN |                     |
|                         |            |              |           | ∠ Moditier          |

ÉCOLE NATIONALE DES SCIENCES APPLIQUÉES DE TANGER 2024 - TOUS DROITS RÉSERVÉS.